## **SpeedTouch PRO** *Configurando como router PPPoA*

1 - Acesse a página de configuração do modem, para acessar digite na barra de endereço, digite: http://10.0.0.138

Usuário: keycode&senh@01 Senha: "Deixa em branco"

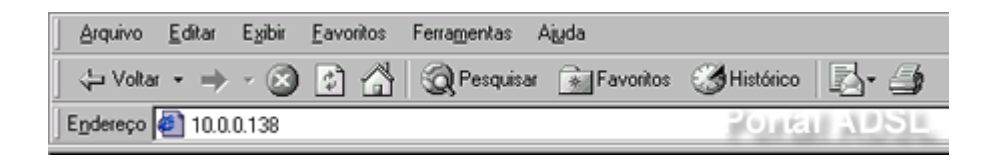

2 - Delete as configurações que estiverem em: Bridge, PPTP, CIP, PPP e Phonebook. Após deletar clique em Save all.

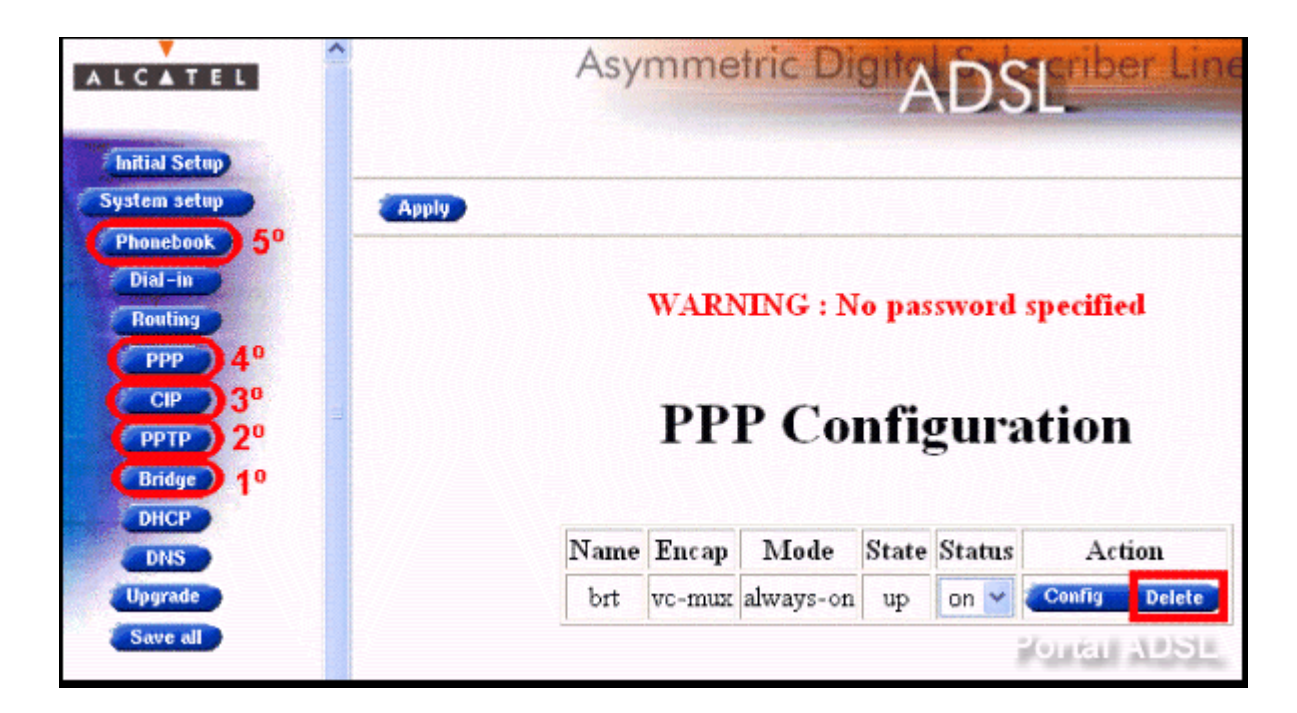

3 - Em Phonebook, Name digite um nome para configuração, VPI e VCI (fornecidos pela operadora), Type selecione: ppp.

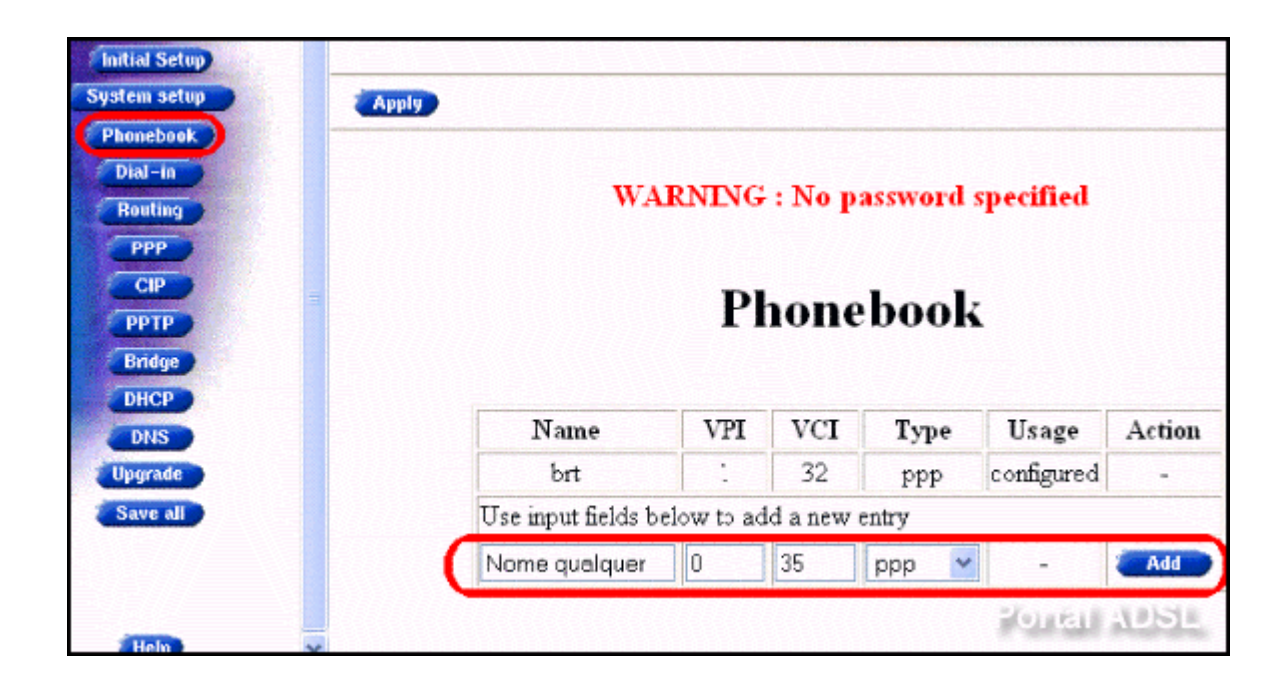

4 - Clique em PPP, Add, Apply e Save all para gravar configuração.

| Initial Setup<br>System setup<br>Phonebook | (Apply)<br>3° |               |     |     |             |            |           |
|--------------------------------------------|---------------|---------------|-----|-----|-------------|------------|-----------|
| Dial-in<br>Bouting<br>1° PPP<br>CIP        |               | PPP           | C   | on  | figu        | uratio     | n         |
| PPTP<br>Bridge<br>DHCP                     |               | Name          | VPI | VCI | Туре        | Usage      | Action    |
| DNS                                        |               | Nome qualquer | 0   | 35  | ppp         | configured | Add       |
| Upgrade<br>Save all                        |               | <u>.</u>      |     |     | Contraction |            | <b>2°</b> |
| 4                                          |               |               |     |     |             | Same       | 0.00510   |

5 - Clique em **Config**.

|       | Asy  | mme        | etric Di         | gita         | DSI               | criber Line   |      |
|-------|------|------------|------------------|--------------|-------------------|---------------|------|
| Apply |      |            |                  |              |                   |               | Help |
|       |      | WARN<br>PP | NING : N<br>P Co | o pas<br>nfi | sword sp<br>gurat | tion          |      |
|       | Name | Encap      | Mode             | State        | Status            | Action        |      |
|       | brt  | vc-mux     | always-on        | Down         | - 🛛 🤇             | Config Delete |      |
|       |      |            |                  |              |                   | Ponei         | ADSL |

6 - Preencher User: usuário@provedor.com.br, Password: senha. Depois, mude o Mode para Always-on clique em Apply, Save all.

| Apply                                                    |                                                                                           | Help |
|----------------------------------------------------------|-------------------------------------------------------------------------------------------|------|
|                                                          | VARNING : No password specified                                                           |      |
|                                                          | Authentication                                                                            |      |
|                                                          | User : rsmonteiro@terra.com.br<br>Password :                                              |      |
| R                                                        | outing (cannot be changed when link is up)                                                |      |
| I                                                        | Connection Sharing Everybody 💌<br>Destination networks All networks 💌<br>Specific network |      |
| Address tran                                             | e Secondary DNS none                                                                      |      |
| 0                                                        | ptions (cannot be changed when link is up)                                                |      |
| Local IP none<br>Mode : alway<br>F LCP echo<br>PAP(curre | Remote IP none<br>s-on Idle time limit :<br>(currently enabled)<br>ntly disabled)         |      |

7 - Modem já foi configurado, em **PPP** mude o "State" de "Off" para "On", depois Atualize com "F5" no seu teclado e verifico o "State" "**UP**"

|       | Asy  | mme    | tric Di   | gitA  | D'S    | Scriber Line  |          |
|-------|------|--------|-----------|-------|--------|---------------|----------|
| Apply |      |        |           |       |        |               | Help     |
|       |      | WARM   | VING : N  | o pas | sword  | specified     |          |
|       |      | рр     | PCo       | nfi   | THE    | otion         |          |
|       |      | 11     |           |       | guia   | ation         |          |
|       | Name | Encap  | Mode      | State | Status | Action        |          |
|       | brt  | vc-mux | always-on | up    | on 💌   | Config Delete |          |
|       |      |        |           |       |        | Ponta         | II ADSIL |

8 - Parabéns! Seu modem está configurado para acessar a Internet.